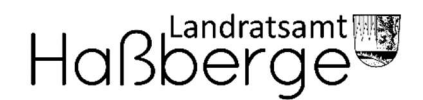

## FTAPI Gast-User

Zustellungen sicher und einfach empfangen

Sie haben von einem lizenzierten FTAPI-User eine Zustellung erhalten. Wie Sie den Anhang einer solchen Zustellung herunterladen wird im Folgenden beschrieben.

Das Anlegen eines Gast-Accounts ist einmalig notwendig. Sie können diesen Account für weitere Zustellungen verwenden, die Sie von einem lizenzierten FTAPI-User erhalten. Erfolgt innerhalb von 90 Tagen keine erneute Anmeldung, so wird Ihr FTAPI Gast-Account gelöscht.

## Anhänge herunterladen

1. E-Mail öffnen

Sie erhalten die Zustellung in Ihr gewohntes E-Mail-Programm. Klicken Sie auf den roten "Herunterladen-Button", um auf die Web-Oberfläche/zum Anhang zu gelangen.

| An: | e@gmail.com>                                                                                                    |
|-----|----------------------------------------------------------------------------------------------------|
|     | 👌 Sicherer Login - Anhänge (948,6 KB): Checkliste pdf   Datenblatt.pdf                                                                                                    |
|     | Läuft am 11.05.2022 um 15.59 Uhr ab                                                                                                    |
| G   | uten Tag Herr Müller,                                                                                                    |
| w   | ie besprochen schicke ich Ihnen alle wichtigen Unterlagen zu.                                                                                                    |
| S   | elbstverständlich werden alle Dokumente sicher und vertraulich übermittelt.                                                                                                    |
|     | Herunterladen Der Absender hat für Sie Dateien zum Download zur Verfügung gestellt. Klicken Sie auf den Button, um den Link in Ihrem Browser zu öffnen und die Dateien gesichert herunterzuladen. |
| F   | ür Rückfragen stehe ich gerne zur Verfügung.                                                                                                    |
| B   | este Grüße                                                                                                    |
| М   | ax Mustermann                                                                                                    |

## 2. Einloggen oder kostenlosen FTAPI-Account anlegen

Loggen Sie sich mit Ihren Zugangsdaten in die Web-Oberfläche ein, um den Anhang herunterzuladen. Sollten Sie noch keinen FTAPI-Account besitzen, werden Sie gebeten einen kostenlosen Gast-Account zu erstellen.

| Haßber | ge | Ċ |                |                                       |                                       |                                    |                   |  |  |
|--------|----|---|----------------|---------------------------------------|---------------------------------------|------------------------------------|-------------------|--|--|
|        |    |   | Bitte geben Si | Wi<br>e hier Ihre E-Mail Ad<br>E-Mail | llkommer<br>Iresse ein, um Zi<br>e®gi | ר<br>Jgriff auf die Da<br>mail.com | aten zu erhalten. |  |  |
|        |    |   |                | Bestätigen                            | Abb                                   | rechen                             |                   |  |  |

Ihr Benutzername ist vorgegeben (= Ihre E-Mail-Adresse), das Passwort können Sie frei wählen. Eine Bestätigung über die erfolgreiche Erstellung des Accounts erhalten Sie per E-Mail. Bitte beachten Sie, dass Sie hier die exakte Email-Adresse eintragen müssen, über die Sie auch die Zustellung erhalten haben. Überprüfen Sie, dass sich kein Leerzeichen in die Email-Adresse (am Ende) eingeschlichen hat.

| Haßberge | Ċ                                                                                                    |                                                                   |                                                       |  |  |  |
|----------|----------------------------------------------------------------------------------------------------|-------------------------------------------------------------------|-------------------------------------------------------|--|--|--|
|          | Account für den Download erstellen<br>Um die Dateien hennterzuladen, müssen Sie sich einen FTAP18-Account |                                                                   |                                                       |  |  |  |
|          |                                                                                                    | erstellen. Benutzername<br>wieder verwendet werde<br>Benutzername | und Passwort können dann beim nächsten Mal<br>n.<br>r |  |  |  |
|          |                                                                                                    | Passwort 🚱                                                        |                                                       |  |  |  |
|          |                                                                                                    | Passwort<br>wiederholen                                           | Partitione                                            |  |  |  |
|          |                                                                                                    |                                                                   | Bestaugen                                             |  |  |  |

## 3. Anhang über die Web-Oberfläche herunterladen

Nachdem Sie Ihren Account erstellt haben, befinden Sie sich direkt in der FTAPI Web-Oberfläche und können über den roten Button "Download" mit dem Herunterladen der Anhänge beginnen.

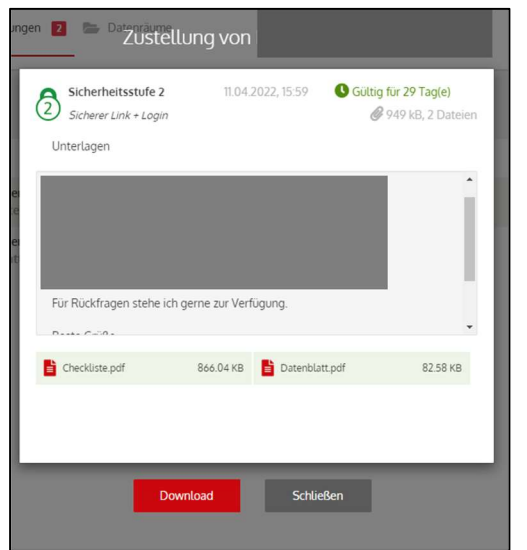

Stellen Sie sicher, dass die das entsprechende Programm zum Öffnen der Datei auf Ihrem Gerät installiert haben (z.B. PDF-Reader für Dokumente im PDF-Format).